## 교수초빙시스템 주요 화면 - 지원자 매뉴얼 -

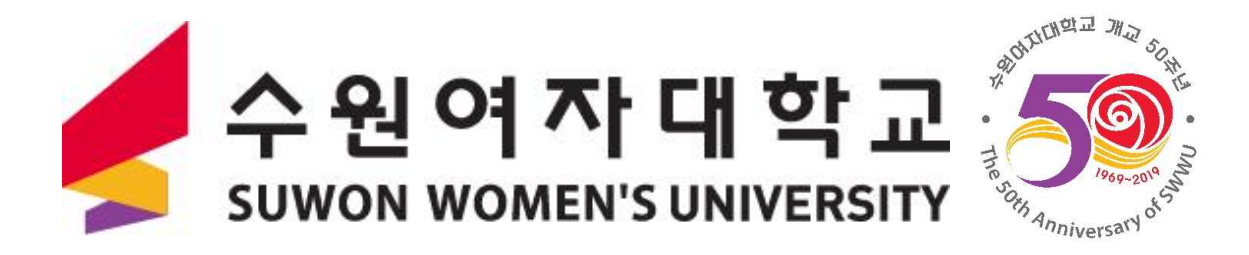

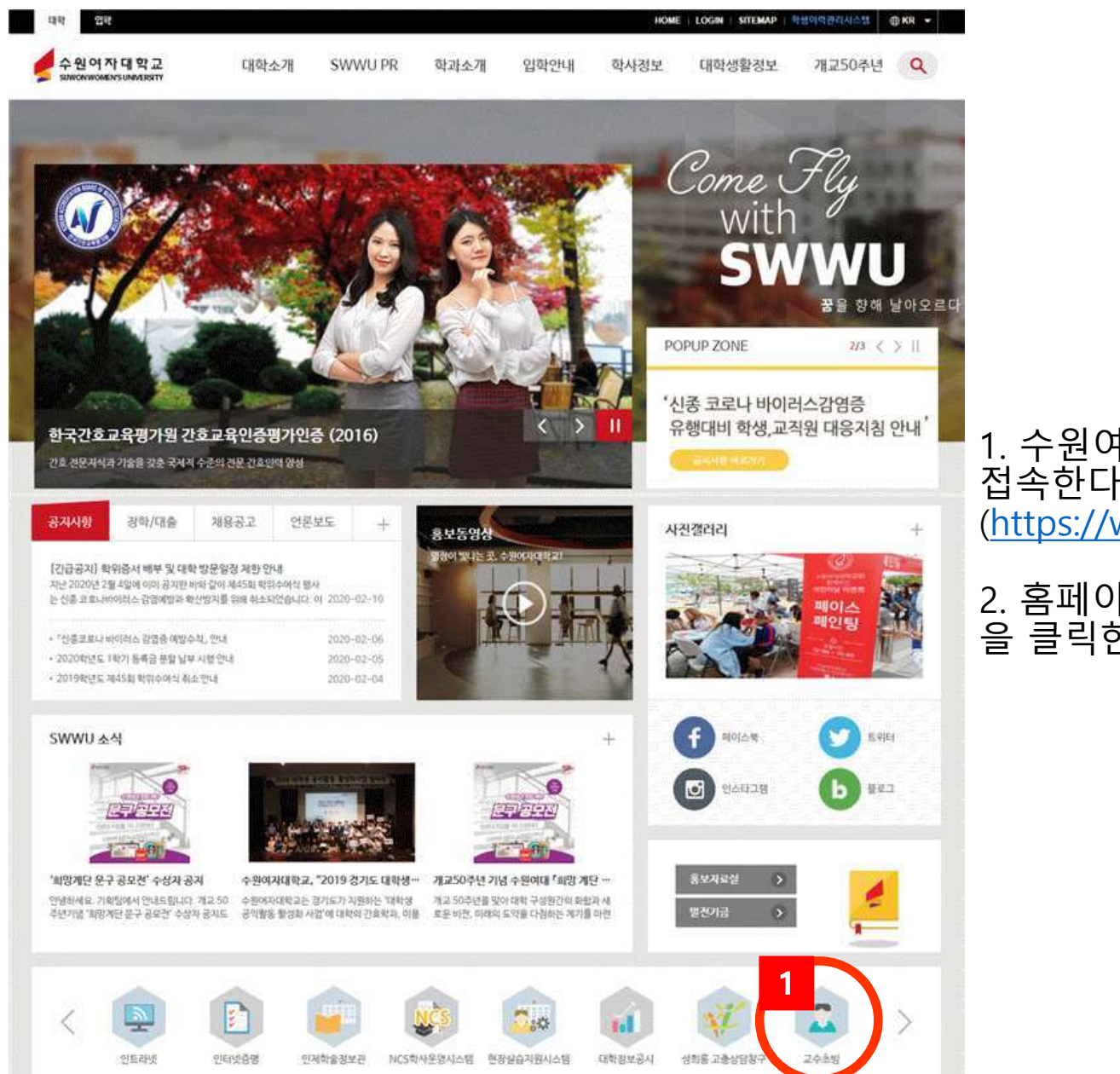

1. 수원여자대학교 홈페이지에 접속한다. (<u>https://www.swwu.ac.kr</u>)

2. 홈페이지 하단의 <mark>1</mark> 교수초빙 을 클릭한다.

2. 1 작성방법을 정확히 숙지한 후 2 지원서 작성을 클릭하여 지원서를 작성한다.

1. 교수초빙 공지사항을 꼼꼼히 확인한다.

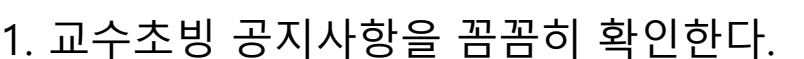

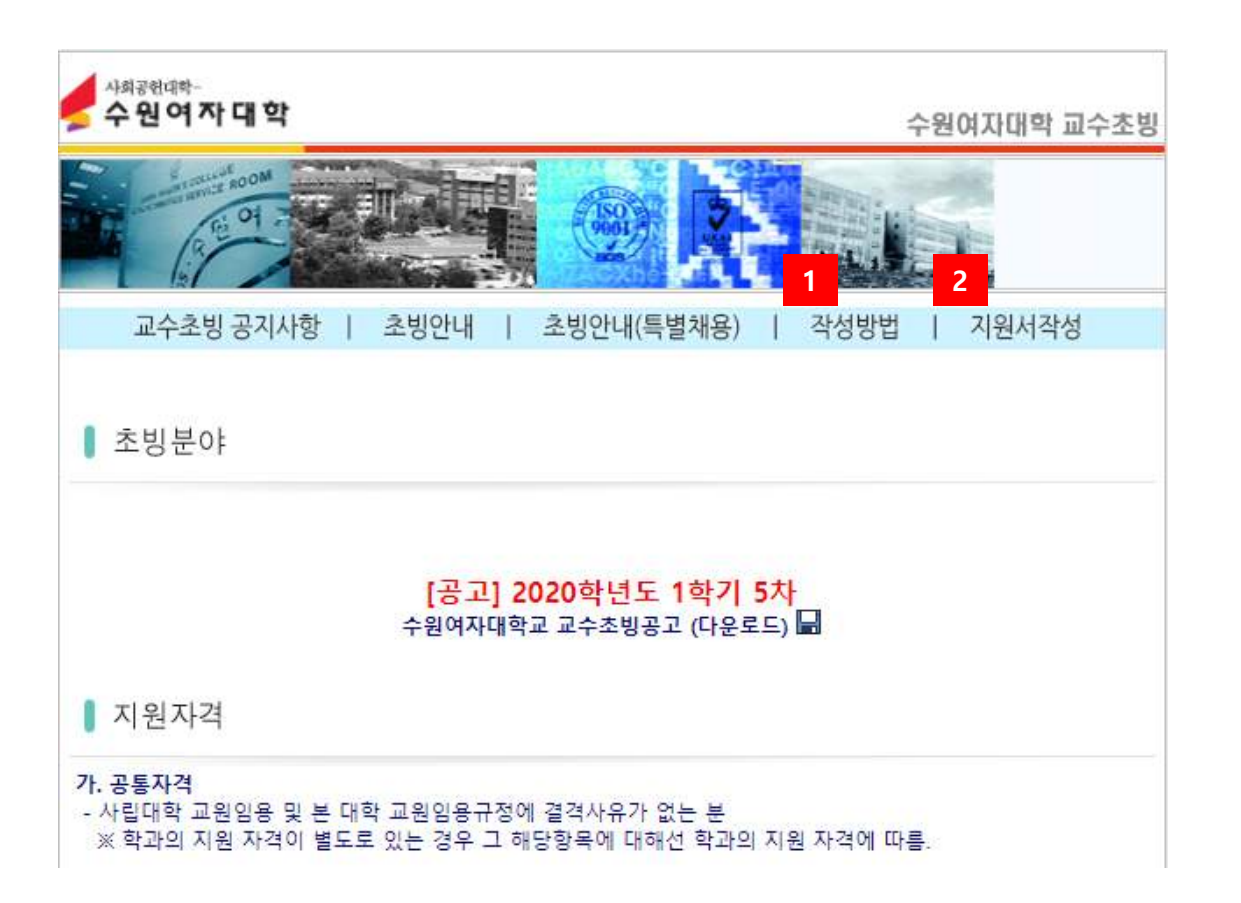

## 2. <sup>2</sup> 본인의 이메일주소와 비밀번호를 입력한다.

## 1. 1 교수초빙지원서를 작성하기 전에 호환성보기 설정을 확인한다.

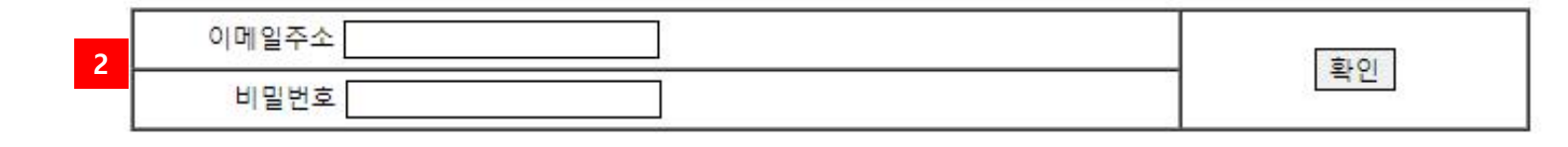

1 \* 교수초빙지원서 작성전에 호환성보기 설정해주시기바랍니다!

\* 교수초빙지원서 수정시 이메일주소와 신규입력시 입력한 비밀번호를 입력하세요!

\* 교수초빙지원서 신규입력시 비밀번호를 입력하시면 비밀번호가 생성됩니다!

교수초빙지원서 작성유무를 확인하기위해 이메일주소와 비밀번호를 입력하세요!

| 교 | 수 | 초 | 빙 | X | 원서 |  |
|---|---|---|---|---|----|--|
|   |   |   |   |   |    |  |

|   | 2020학년도 5                      | 5자                                                                       |                       |          |                   | 접수번호 20       | 2050002           |                     |
|---|--------------------------------|--------------------------------------------------------------------------|-----------------------|----------|-------------------|---------------|-------------------|---------------------|
| 1 | 지원구분<br>서며                     | 선택하세요! <b>*</b> 지원학과<br>미안사기 어디 하군이라                                     | 8                     | 선택하세요! ▼ | 2<br>#13201/01121 | 지원전공 선택하세요! • | _                 | 1. 1 지원학과와 지원구분(전임, |
|   | 00<br>주소                       | 정당 그러에는 기능에 전문법적 정전문법에서비) 사진   주소 ( - )) 우편번호찾기 (유란번호찾) 유란번호찾기 (유란번호) 사진 |                       |          |                   | 사진            | 사하허러조저그의 거이 서태    |                     |
| 2 | astr                           | 휴대폰                                                                      |                       |          | 자택                |               | (3 X 4)           | 산악업덕궁심교원, 겸임) 신택    |
| 5 | 244                            | E-mail                                                                   | E-mail rohv@svc.ac.kr |          | 사무실               | 사무실           |                   | 2 기이저고 서태           |
|   | 사진등록                           | 파일 선택 선택된 파일 없음<br>* 사진은 JPG파일로, 반드시 "영문명"으로                             | 파일저장(사이즈 110*110)     |          |                   |               |                   | 2. 🧧 시권선중 선택        |
|   |                                |                                                                          |                       |          | 3 3 여라처를 전화히 면시하지 |               |                   |                     |
|   | 구분                             | 기간 (년울일)                                                                 |                       | 학교명      |                   | 학과명           | 세부전공              | 3. 🗖 근구시골 승극의 승지에서  |
|   | 고등학교                           |                                                                          |                       |          |                   |               |                   | 않는 경우 지원자가 불이익을 감   |
|   | 학사                             |                                                                          |                       |          |                   |               |                   | 수해야 한다.             |
|   | 선택하세요! •                       |                                                                          |                       |          |                   |               |                   |                     |
|   | 선택하세요! •                       | ,                                                                        |                       |          |                   |               |                   | 4. 4 경덕을 교육경덕과 산업세  |
|   | 연수실적 (비정규 교육과정 이수 포함) [추가][삭제] |                                                                          |                       |          |                   |               | 경력으로 명화히 구부하고 근무기 |                     |
|   | 체크                             | 체크 연수기간(변물일) 연수기관 연수기관                                                   |                       |          |                   |               |                   |                     |
|   | 0                              |                                                                          |                       |          |                   |               |                   | 간을 제출 증명서와 대조하여 명   |
|   |                                |                                                                          |                       |          |                   |               |                   |                     |
| 4 | 체크 구분                          | 근무기간 (년월일)                                                               |                       | 근무기관     |                   | 근무부서 직위       | 연봉                | 왁한 기간만 삭성한다.        |
| 4 | U 선택하시                         |                                                                          |                       |          |                   |               | <u>8</u>          |                     |
|   | 연구살적목록 (최근 4년 이내) (추가)(삭제)     |                                                                          |                       |          |                   |               |                   | 5. 5 연구실적은 적자, 막자논문 |
| 5 | 체크 구분<br>선택하시                  | 발표일자 (년월일)<br>세요! ▼                                                      |                       | 연구실적명    |                   | 발표게재지 / 장소 연  | 구자수(본인포함)<br>명    | 을 포함하여 4년 이내의 것만 평가 |
|   |                                | ※ 주당 가능한 강의시수 (겸임교원                                                      | (지원자만 기재)             |          |                   |               |                   | 취미크 제국 이내의 거마 표명하다  |
|   | 0000000                        |                                                                          |                       |          |                   |               |                   | 아브토 4년 이내의 것만 작징안다. |

등록 이전화면

| 200825                                                             | Ъ.                                                                                                    |   |                    | 2   | <u>합수전</u> 로        | 2                  | 005000             |                      |
|--------------------------------------------------------------------|----------------------------------------------------------------------------------------------------|---|--------------------|-----|---------------------|--------------------|--------------------|----------------------|
| <u>지원구분</u>                                                        | 244431 • 7682                                                                                                    |   | (전학자세요) * 전학자세요) * |     |                     |                    |                    |                      |
| 92 BAAD 24 BARR 92                                                 |                                                                                                    |   |                    | 194 |                     |                    |                    |                      |
| <del>7</del> 2                                                     | 주소 ( · · · · · · · · · · · · · · · · · · · · · · · · · · · · · · · · · · · · · · · · · · · · · · · · · · · · · · · · · · · · · · · · · · · · · · · · · · · · · · · · · · · · · · · · · · · · · · · · · · · · · · · · · |   |                    |     | 1 모든 제춬서류의 기관명, 기간, |                    |                    |                      |
| 문학자                                                                | 244 Avg Avg Avg Avg Avg Avg Avg Avg Avg Avg                                                                                                    |   |                    |     | 1.11.11             |                    |                    |                      |
|                                                                    |                                                                                                    |   |                    |     |                     | 등과 비교하여 잘못 작성된 부분  |                    |                      |
| <b>학학시험 및 전수실적</b>                                                 |                                                                                                    |   |                    |     |                     |                    | 이어느지 하이하다          |                      |
| 神                                                                  | P# 7/2/(#\$) \$2# ####                                                                                                    |   |                    |     | 4429                | 이 없는지 확인한다.        |                    |                      |
| 1982                                                               |                                                                                                    |   |                    |     |                     |                    |                    | 2. 작성이 완료되면 🤟 등록을 누  |
| 0584                                                               |                                                                                                    |   |                    |     |                     |                    |                    |                      |
| 84                                                                 |                                                                                                    |   |                    |     |                     |                    | 르면 등록이 완료되며, 😗 인쇄가 |                      |
| 200422                                                             |                                                                                                    |   |                    |     |                     |                    | 생성되다               |                      |
| SAFER .                                                            |                                                                                                    |   |                    |     |                     |                    |                    |                      |
| (중수철박 (사항규 교육과장 이수 単数)(추가)((박)                                     |                                                                                                    |   |                    |     |                     | 3. 2 접수번호는 교수초빙 제출 |                    |                      |
| 11                                                                 | 제표 변수가전 (변화 변수가전 연수나용                                                                                                    |   |                    |     |                     |                    |                    |                      |
| 1.                                                                 |                                                                                                    |   |                    |     |                     | 서류목록 서류삭성시 잠고한나.   |                    |                      |
| 광역사별 (초월분여십 환동과 관련한 경역한 가족) (추가드닉격)                                |                                                                                                    |   |                    |     |                     |                    |                    |                      |
| 311 78                                                             | 근무기간 (선물함)                                                                                                    |   | 2418               |     | 근무부서                | - 58               | 28                 | 4. 3 인쇄부문을 눌러 술력 후 승 |
| 0 255                                                              |                                                                                                    |   |                    |     |                     |                    | -                  |                      |
| 연구설적목표 (최근 4년 위작) (추가전성적)                                          |                                                                                                    |   |                    |     |                     | 망서듀 세술 시 같이 섬무아여 세 |                    |                      |
| 88 - 78                                                            | 月 · 구성   室展取り(注意)                                                                                                    |   |                    |     | 최ᇊ                  |                    |                    |                      |
| 11 gun                                                             |                                                                                                    | - |                    |     |                     |                    | :                  | 굴인니.                 |
| x 주말 가방함 알려시우 / 학교교육 기록위한 가방 / / · · · · · · · · · · · · · · · · · |                                                                                                    |   |                    |     |                     |                    |                    |                      |

3 [인쇄]

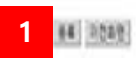

교수초빙지원서